# 4247-Z03*plus* Quick Installation and Setup Guide

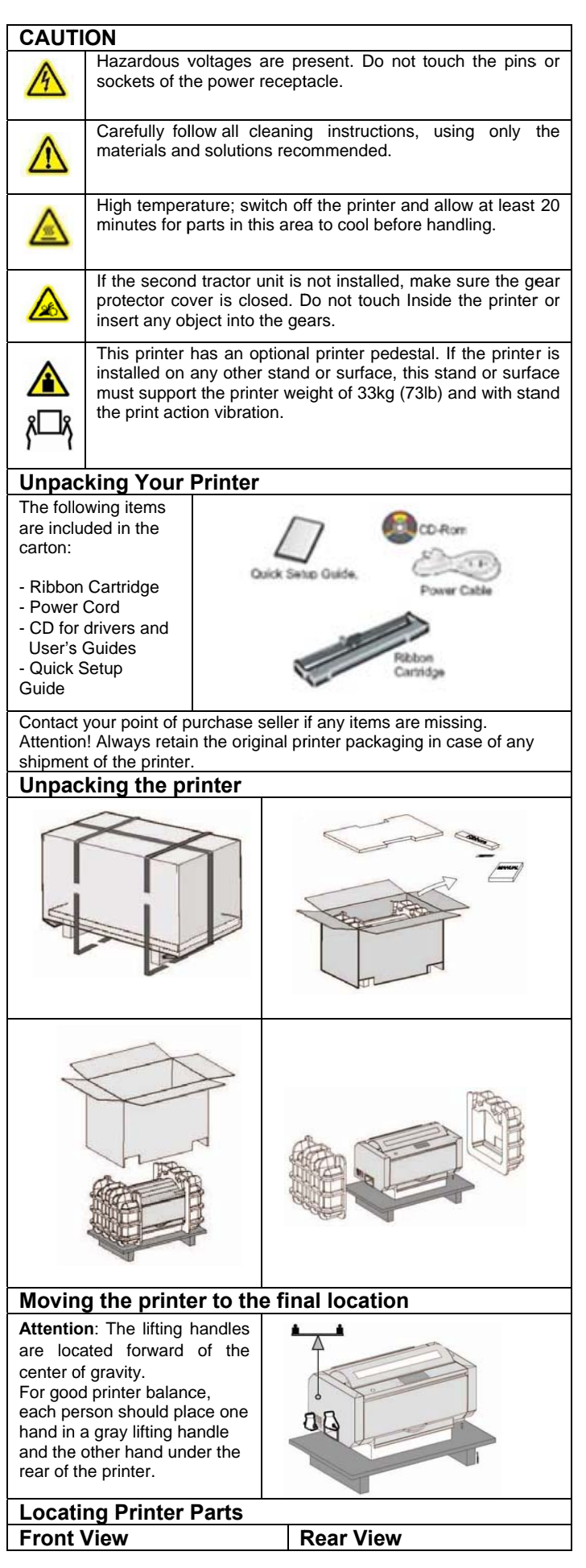

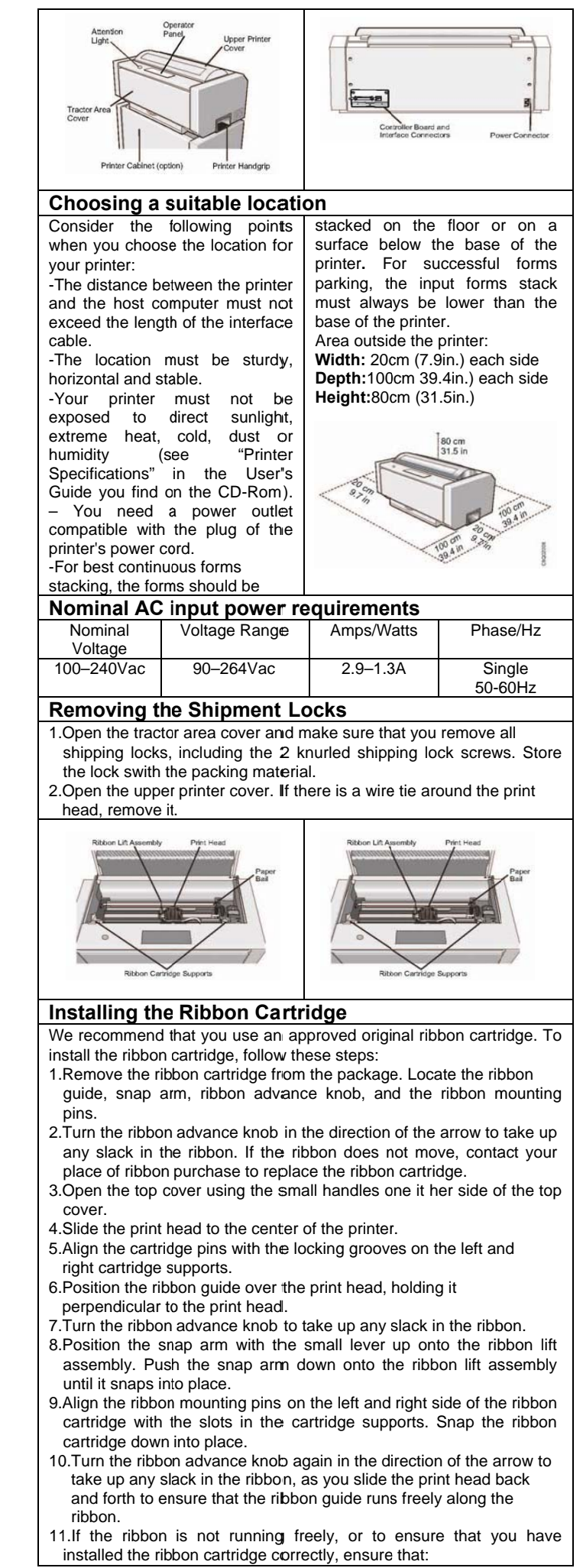

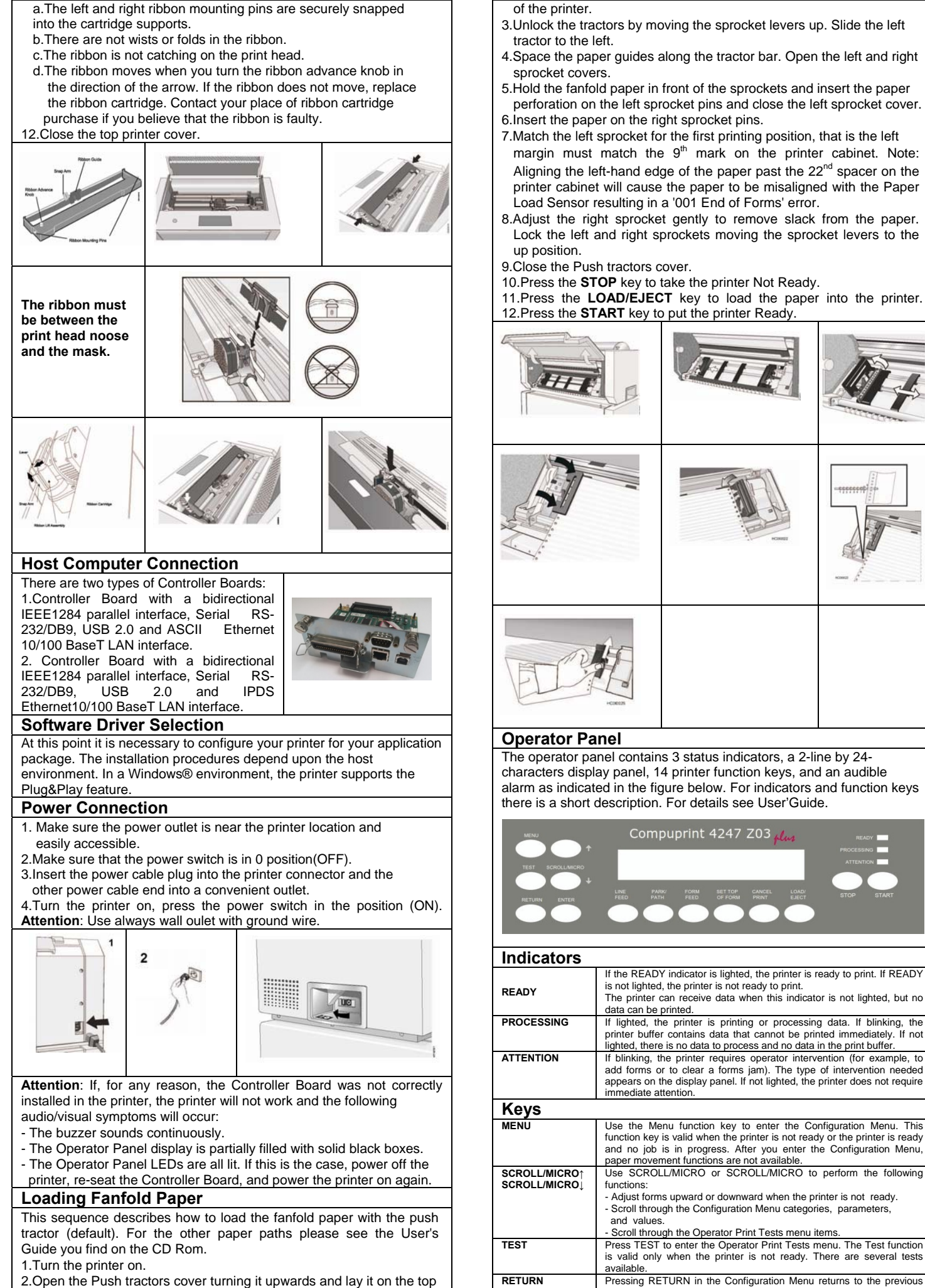

MAN10294-R01

|                                | add forms or to clear a forms jam). The type of intervention needed appears on the display panel. If not lighted, the printer does not require immediate attention.                                                                                                    |
|--------------------------------|----------------------------------------------------------------------------------------------------|
| Keys                           |                                                                                                    |
| MENU                           | Use the Menu function key to enter the Configuration Menu. This<br>function key is valid when the printer is not ready or the printer is ready<br>and no job is in progress. After you enter the Configuration Menu,<br>paper movement functions are not available.              |
| SCROLL/MICRO↑<br>SCROLL/MICRO↓ | Use SCROLL/MICRO or SCROLL/MICRO to perform the following functions:<br>- Adjust forms upward or downward when the printer is not ready.<br>- Scroll through the Configuration Menu categories, parameters, and values.<br>- Scroll through the Operator Print Tests menu items. |
| TEST                           | Press TEST to enter the Operator Print Tests menu. The Test function<br>is valid only when the printer is not ready. There are several tests<br>available.                                                                                                    |
| RETURN                         | Pressing RETURN in the Configuration Manu returns to the previous                                                                                                    |

If the READY indicator is lighted, the printer is ready to print. If READY is not lighted, the printer is not ready to print. The printer can receive data when this indicator is not lighted, but no

If lighted, the printer is printing or processing data. If blinking, the printer buffer contains data that cannot be printed immediately. If not

If blinking, the printer requires operator intervention (for example, to

lighted, there is no data to process and no data in the print buffer.

Compuprint 4247 Z03

data can be printed.

|                    | level of the menu.                                                                                                    |
|--------------------|----------------------------------------------------------------------------------------------------|
| ENTER              | The Enter function is available when the Configuration Menu or<br>Operator Print Tests Menu is displayed. Pressing ENTER selects the<br>displayed option. The Enter function is also used during some of the<br>tests.                                                                                                    |
| LINE FEED          | Press LINE FEED to cause the printer to advance the forms one print<br>line, based on the current LPI setting. If you hold LINE FEED more<br>than four seconds, the forms move continuously until you release the<br>key.                                                                                                    |
| PARK/PATH          | Pressing this key causes the printer to enter the Park function in either<br>the ready and not ready state. The continuous forms will backup<br>(reverse the process direction of) the forms in the forms path.                                                                                                    |
| FORM FEED          | This key advances the forms so that the next form is at the top of form position. The Form Feed function is available when the printer is not ready.                                                                                                    |
| SET TOP OF<br>FORM | This should only be used when printing occurred and no Top-of-Forms<br>commands have been passed to the printer (such as Form Feed or<br>Printer initialization). The Set Top of Form function is available only<br>when the printer is not ready, and the paper is loaded to the print line.<br>This key can be used only for the continuous forms paper sources.<br>Press SET TOP OF FORM to set the top of form position for<br>continuous paper sources only.                                                                              |
| CANCEL PRINT       | When this key is pressed while the printer is active and on line, the attachment sends a "cancel request" to the host. For any attachment option, the CANCEL PRINT button clears all print data and buffers. This function is valid only when the printer is not ready.                                                                                                    |
| LOAD/EJECT         | The LOAD/EJECT function depends on what active form path you have selected. This section describes the function for each of the paper paths.<br>The LOAD/EJECT key performs the following functions:<br>-Automatically loads forms After the forms are loaded under the sensor and onto the tractors at the bottom of the forms device press LOAD/EJECT to automatically load the forms to the top of form position.<br>- Moves forms to the tear-off position                                                                                 |
| STOP               | If the printer is in a ready state, press STOP to:<br>-Make the printer not ready and cause the READY message to<br>disappear from the operator panel display<br>-Stop printing as soon as possible without losing print data<br>-Stop a test if the printer is in test mode<br>-Stop the printer alarm from beeping<br>-Allow you to use the other printer function keys If an error condition<br>appears on the operator panel display, press STOP to:<br>-Clear the error message from the display<br>-Stop the printer alarm from beeping. |
| START              | Press START to perform the following functions:<br>-Make the printer ready and cause the READY message to appearing<br>the operator panel display.<br>-Exit the Configuration Menu and make the printer ready. If a partial<br>reset is required, it is performed to put configuration changes into<br>effect before the printer becomes ready.                                                                                                    |
| MENU               | Use the Menu function key to enter the Configuration Menu. This function key is valid when the printer is not ready or the printer is ready and no job is in progress. After you enter the Configuration Menu, paper movement functions are not available.                                                                                                    |
| Printing the       | First Document                                                                                                    |

The Quick Reference is a popular print test that may help familiarize you with the operator panel keys and the configuration menu you can set. The Quick Reference printout allows you to check print quality and printer operations.

- 1. Each key is listed with a corresponding description to the right.
- 2. Each parameter is shown with the corresponding values you can select printed to the right.
- 3. Ensure that the printer is off line. If the printer is ready, press **STOP** to make the printer not ready
- 4. Press TEST Press SCROLL/MICRO Up or SCROLL/MICRO Down until the printer displays:

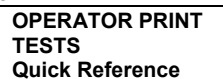

5. Press **ENTER** or **START** to print this test. The READY indicator comes on and printing begins. Press **STOP** if you want stop the Print Test before it completes printing.

6. Wait for the printer to stop printing and the READY indicator to go off.

7. Press **FORM FEED** until you can remove the printout. The printout should be clear and readable.

# YOU HAVE JUST COMPLETED A SETUP AND CHECK OUT OF THE PRINTER.

We recommend that you now print your printer configuration defaults. Save this printout for future reference. You can create a printout of the printer configuration by following these steps: 1.Press SCROLL/MICRO Up or SCROLL/MICRO Down until the

printer displays:

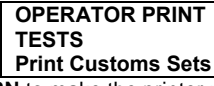

To exit Print Test, press **RETURN** to make the printer not ready or **CANCEL PRINT** to make the printer ready.

Press ENTER or START to print this test. See "Print Custom Sets" in the User's Guide for more information about this printout.

# Configuring the Printer

See the User's Guide on the CD-ROM for information about how to

## 3

#### make and save printer configuration setting changes

## Installing the optional second tractor

A second optional tractor is available for your printer. This tractor may be installed on the first (standard) front tractor.

- 1.Open the tractor area cover.
- 2.Unpack the second tractor.
- 3.Align the hooks on both sides of the second tractor with the pins on the first tractor. Push the second tractor on the pins until it is fully engaged.
- 4.Connect the second tractor to the first using the electrical cable/connector provided on the tractor.
- 5.Rotate the tractor gear protection cover downwards to free the gear. 6.Rotate the second tractor into the closed operating position.
- 7.To load paper onto the first tractor when the second tractor is

installed, rotate the second tractor outstands insert paper between the two tractors.

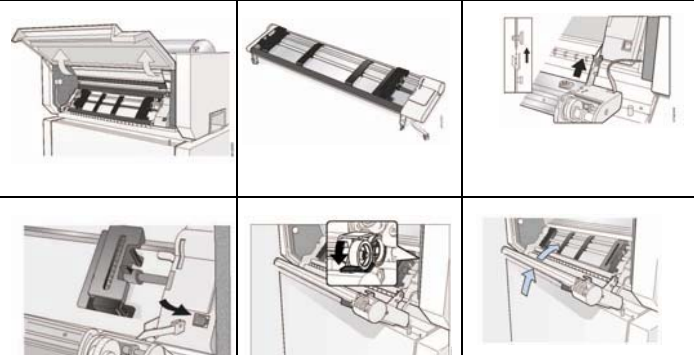

## Removing and Installing the Controller Board

The printer is shipped with the controller board already installed. The following operations explain how to remove the controller and install a new one into the proper slot in the back of the printer before it can be used.

**Attention**: Do not remove the Controller Board from the protective package until instructed to do so. Static electricity, though harmless to you, can damage sensitive Controller Board components.

Attention: Ensure that the printer is powered off before installing or removing the Controller Board.

1. Use the screwdriver that came in the Controller Board box to

remove the controller board on the back of the printer by unscrewing the two screws.

2. Align the left and right sides of the Controller Board with the guides in the printer and slide it into the slot.

3. Gently push the new Controller Board into the printer until it is seated in the connector inside the printer. The Controller Board is correctly seated in the printer when the Controller Board metal plate is aligned with the back profile of the slot.

4. Firmly fix the Controller Board with the two captured screws using the screwdriver that came in the Controller Board box.

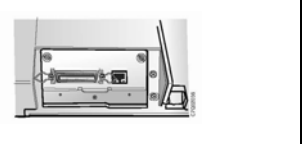

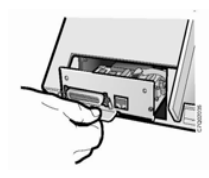

## Maintenance - Cleaning the printer

Periodic cleaning will help keep your printer in top condition so that it will always provide optimal performance. Before you clean the printer: 1. Turn off the printer.

2. Unplug the power cord.

3. Wait at least 15 minutes for the printhead to cool before starting this procedure

#### **Cleaning inside the Printer**

Every few months, use a soft brush and a vacuum cleaner to remove dust, ribbon lint, and pieces of paper. Remove the ribbon cartridge to prevent the ribbon from going into the vacuum cleaner. Vacuum any dust from around the print head and in the printer cavity.

### Cleaning the outside covers

Clean the outside of the printer with a damp cloth and mild soap. Do not use any spray-type or chemical cleaners anywhere on your printer. Do not put any liquids or spray near the air vents. For stubborn ink stains on the cover, use a commercial mechanic's hand cleaner. Do not use an abrasive cloth, alcohol, paint thinner, or similar agents

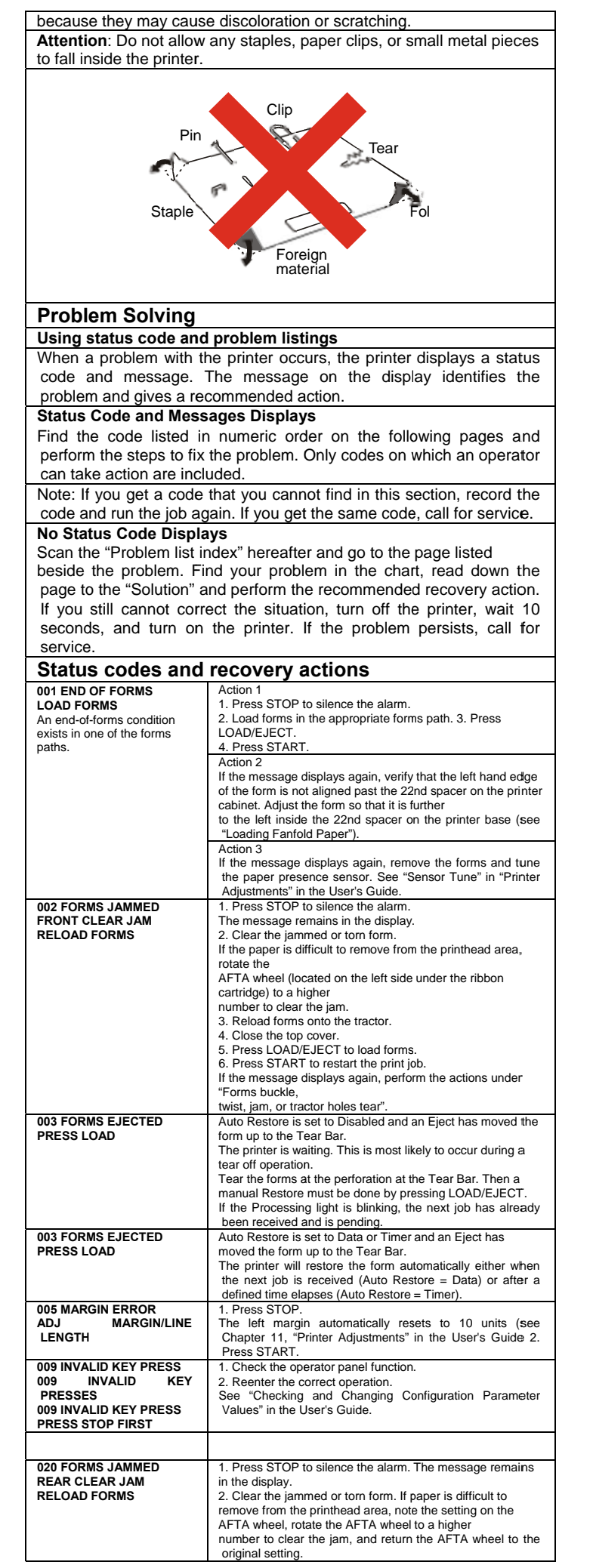

|                                                                    | 3. Reload forms onto the tractor.                                                                                                    |
|--------------------------------------------------------------------|----------------------------------------------------------------------------------------------------|
|                                                                    | <ol> <li>Close the top cover.</li> <li>Press LOAD/EJECT to load forms.</li> </ol>                                                                      |
|                                                                    | 6. Press START to restart the job.                                                                                                    |
|                                                                    | "Forms buckle, twist, jam, or tear."                                                                                                    |
| 026 HEX PRINT ACTIVE                                               | 1. Press START.<br>All data will print in hexadecimal code until you press<br>STOP.                                                                    |
| 050 MACHINE CHECKXYZ                                               | 1. Turn off the printer.                                                                                                    |
| SEE USER'S GUIDE                                                   | <ol> <li>Wait 10 seconds, then turn on the printer.</li> <li>If the printer displays this status code again, call for service.</li> </ol>              |
| SEE USER'S GUIDE                                                   |                                                                                                    |
| 052 MACHINE CHECKXYZ<br>SEE USER'S GUIDE                           |                                                                                                    |
| 053 MACHINE CHECKXYZ<br>SEE USER'S GUIDE                           |                                                                                                    |
| 054 MACHINE CHECKXYZ<br>SEE USER'S GUIDE                           |                                                                                                    |
| 055 MACHINE CHECKXYZ<br>SEE USER'S GUIDE                           |                                                                                                    |
| 056 MACHINE CHECKXYZ<br>SEE USER'S GUIDE                           |                                                                                                    |
| An unrecoverable error has<br>occurred.                            |                                                                                                    |
| Record the error information                                       |                                                                                                    |
| X,Y,∠.<br>059 CANCEL PRINT                                         | 1. Press START to cancel the current print job or press                                                                                                |
| ACTIVE                                                             | CANCEL PRINT again (before pressing START) to return<br>the printer to READY. (The print job will not be cancelled.)                                   |
| message. The printer                                               |                                                                                                    |
| you press CANCEL PRINT.                                            |                                                                                                    |
| 068 DATA CLEARED<br>PRESS STOP THEN START                          | 1. Press STOP.<br>2. Press START.                                                                                                    |
| 070 PRINTER BOARD                                                  | 1. Press STOP.                                                                                                    |
| VERIFY MENU SETTINGS                                               | <ol> <li>Press MENU.</li> <li>Verify the configuration values and custom sets. (See<br/>"Checking and Configuration and custom sets values"</li> </ol> |
| Configuration and Custom                                           | changing User's Guide.)<br>4. Press START or RETURN to exit the menu. If the printer                                                                   |
| sets may have been lost<br>when the printer board was<br>modified. | displays this status code again, call for service.                                                                                                    |
| 086 PRINTER BOARD                                                  | 1. Turn the power off.                                                                                                    |
| SETTINGS                                                           | 2. Ensure the Small Rear Cover is securely installed. See<br>Figure 2 on page 2.                                                                       |
| 088 INVALID PAPER                                                  | 1. Press STOP.                                                                                                    |
| CHANGE MENU                                                        | 2. See "Configuring the Printer" in the User's Guide.                                                                                                  |
| Incorrect Power On Paper<br>Source selected in                     |                                                                                                    |
| configuration. Change the                                          |                                                                                                    |
| configuration to an available<br>paper source.                     |                                                                                                    |
| 089 RIBBON JAM                                                     | 1. Turn off the printer.                                                                                                    |
|                                                                    | <ol> <li>Remove the ribbon cartridge.</li> <li>Turn the ribbon advance knob to be sure that the ribbon is</li> </ol>                                   |
|                                                                    | advancing correctly.<br>If the ribbion does not advance correctly, replace the ribbion                                                                 |
|                                                                    | cartridge.                                                                                                    |
|                                                                    | 4. Reinstall the ribbon (see "Step 2 -Installing the Ribbon Cartridge" on page 6).                                                                     |
|                                                                    | 5. Turn on the printer.<br>6. If the printer this status code again, call for service                                                                  |
| 091 FANFOLD PARK                                                   | 1. Tear off the forms at the perforation before entry into the                                                                                         |
| PARK                                                               | 2. Press LOAD/EJECT.                                                                                                    |
| 092 FANFOLD EJECT                                                  | 1. Tear off the forms at the perforation.                                                                                                    |
| 093 EJECT PENDING                                                  | This is an informational message. The printer displays this                                                                                            |
|                                                                    | message atter you press LOAD/EJECT to eject the forms<br>when Continuous Forms Eject Mode is set to Delayed Eject                                      |
|                                                                    | (see "Printer Setup" in the User's Guide). The printer                                                                                                 |
|                                                                    | forms are ejected.                                                                                                    |
| 095 OPTION NOT<br>AVAILABLE                                        | 1. Press STOP.<br>2. Change the Print Language value in the Configuration                                                                              |
|                                                                    | Menu catiegory to something other than OCR-A or OCR-B.                                                                                                 |
| 096 NOT READY                                                      | 1. Close the printer top cover.                                                                                                    |
| COVER OPEN<br>097 FUNCTION DISABLED                                | 2. Press START to make the printer READY.                                                                                                    |
| MENU LOCKED                                                        |                                                                                                    |
| I nis message is displayed<br>when                                 |                                                                                                    |
| Menu is pressed when the<br>Menu                                   |                                                                                                    |
| Lock feature is enabled.                                           | This detection of unexpected forms was done by one of                                                                                                  |
| CLEAR JAM PRESS START                                              | these paper                                                                                                    |
| The printer has detected                                           | presence: sensors located near the platen:<br>Front forms path                                                                                         |
| paper in one of the paper                                          | Rear forms path                                                                                                    |
|                                                                    | printing unexpectedly stopped proceed with Corrective                                                                                                  |

| you pless PARK/PAIN                                                                                                    | Action 1.                                                                                                    |
|----------------------------------------------------------------------------------------------------|----------------------------------------------------------------------------------------------------|
| before tearing off the forms.                                                                                                    | If you had just pressed PARK/PATH with the 091 FANFOLD<br>PARK message, proceed with Corrective Action 2.                                                                                                    |
|                                                                                                    | Corrective Action 1                                                                                                    |
|                                                                                                    | An extra form, a torn piece of form, or paper chad is located<br>in the forms path when there should be no paper present                                                                                                    |
|                                                                                                    | Remove this paper to clear the 099 message.                                                                                                    |
|                                                                                                    | <ol> <li>Remove the forms from the appropriate tractor.</li> <li>Remove any pieces of paper, paper, chad, or paper dust</li> </ol>                                                                                                    |
|                                                                                                    | with puffs of blown air from the sensors located                                                                                                    |
|                                                                                                    | approximately 3 inches from the left end of the platen.                                                                                                    |
|                                                                                                    | Corrective Action 2                                                                                                    |
|                                                                                                    | 099 message during a Park Operation                                                                                                    |
|                                                                                                    | 091 FANFOLD PARK message, requires that any fanfold                                                                                                    |
|                                                                                                    | forms above the tear bar be torn off before confirming the<br>Park operation with a second press of PARK/PATH Failure                                                                                                    |
|                                                                                                    | to tear off forms may result in the 099 message indicating                                                                                                    |
|                                                                                                    | that the forms have has backed up a certain distance but<br>were not detected as being back on the tractor.                                                                                                    |
|                                                                                                    | 1. Press STOP once. The 099 message will change back to                                                                                                    |
|                                                                                                    | 2. Press STOP a second time. The 099 message remains                                                                                                    |
|                                                                                                    | on the display but the alarm will stop.                                                                                                    |
|                                                                                                    | 4. Tear off at any form perforation above the carriage or                                                                                                    |
|                                                                                                    | printhead.                                                                                                    |
|                                                                                                    | 6. Press PARK/PATH once. The park operation will restart. If                                                                                                    |
|                                                                                                    | the 099 message returns, the forms have been backed up a                                                                                                    |
|                                                                                                    | forms are back on the tractor. Repeat the steps for                                                                                                    |
|                                                                                                    | Corrective Action 2. If the path has been successfully<br>cleared the forms will be parked                                                                                                    |
| 220 SERIAL DSR ERROR                                                                                                    | 1. Turn off the printer.                                                                                                    |
| SEE USER'S GUIDE                                                                                                    | <ol><li>Ensure the interface cable is connected to the printer and<br/>to the modem</li></ol>                                                                                                    |
| A remote connection serial                                                                                                    | 3. Ensure the serial configuration parameters are set                                                                                                    |
| interface error occurred.                                                                                                    | correctLy (see "Parallel, Serial, and USB Configuration" in<br>the User's Guide).                                                                                                    |
|                                                                                                    | 4. Turn on the printer.                                                                                                    |
| SEE USER'S GUIDE                                                                                                    | 2. Compare the SERIAL PACING PROTOCOL value that is                                                                                                    |
| A serial input buffer overflow                                                                                                    | set in the printer to the pacing protocol of the host system<br>(see "Serial interface pacing protocol" in the User's Guide)                                                                                                    |
| error was detected. (Data                                                                                                    | 3. Restart the print job                                                                                                    |
| Troubleshooting                                                                                                    |                                                                                                    |
| Causes are listed for each prob                                                                                                    | lem in order of priority.                                                                                                    |
| Forms problems                                                                                                    |                                                                                                    |
| Problem: Forms buckle, twist                                                                                                    | , jam, or tractor holes tear                                                                                                    |
| 1. The right tractor is adjusted in                                                                                                    | correctly.                                                                                                    |
| Solution: Move the right tractor                                                                                                    | to obtain proper forms tension. The tractor pins should be in                                                                                                    |
| <ol> <li>The right tractor is adjusted if<br/>Solution: Move the right tractor<br/>the center of the tractor holes</li> <li>The printer is not at the edge</li> </ol>                                                                                                    | correctly.<br>to obtain proper forms tension. The tractor pins should be in<br>5.<br>of the table.                                                                                                    |
| <ol> <li>The right tractor is adjusted in<br/>Solution: Move the right tractor<br/>the center of the tractor holes</li> <li>The printer is not at the edge<br/>Solution: Move the printer to<br/>path or move the printer to fit</li> </ol>                                                                                                    | Icorrectly.<br>to obtain proper forms tension. The tractor pins should be in<br><br>of the table.<br>the front edge of the table if having problems with front forms<br>re rear edge of the table if having problems with the rear forms.                                                                                                    |
| <ol> <li>The right fractor is adjusted in<br/>Solution: Move the right fractor<br/>the center of the tractor holes</li> <li>The printer is not at the edge<br/>Solution: Move the printer to th<br/>path or move the printer to th<br/>path.</li> </ol>                                                                                                    | Incorrectly.<br>to obtain proper forms tension. The tractor pins should be in<br>i.<br>of the table.<br>the front edge of the table if having problems with front forms<br>he rear edge of the table if having problems with the rear forms<br>who have a factor of the table if having problems with the rear forms                                                                                                    |
| <ol> <li>The right fractor is adjusted in<br/>Solution: Move the right fractor<br/>the center of the tractor holes</li> <li>The printer is not at the edge<br/>Solution: Move the printer to the<br/>path or move the printer to the<br/>path.</li> <li>The forms supply is not below<br/>Solution: Move the forms supply</li> </ol>                                                                                                    | Incorrectly.<br>to obtain proper forms tension. The tractor pins should be in<br>to obtain proper forms tension. The tractor pins should be in<br>the table.<br>the front edge of the table if having problems with front forms<br>the rear edge of the table if having problems with the rear forms<br>with level of the printer.<br>ply to the floor or on a shelf below the level of the printer.                                                                                                    |
| <ol> <li>The right fractor is adjusted in<br/>Solution: Move the right fractor<br/>the center of the tractor holes</li> <li>The printer is not at the edge<br/>Solution: Move the printer to to<br/>path or move the printer to th<br/>path.</li> <li>The forms supply is not below<br/>Solution: Move the forms sup<br/>4. The forms supply is not align<br/>Solution: Renewing the form</li> </ol>                                                                                                    | Incorrectly.<br>to obtain proper forms tension. The tractor pins should be in<br>to obtain proper forms tension. The tractor pins should be in<br>the front edge of the table if having problems with front forms<br>the rear edge of the table if having problems with the rear forms<br>with the velocity of the printer.<br>ply to the floor or on a shelf below the level of the printer.<br>ad with the printer.                                                                                                    |
| <ol> <li>The right fractor is adjusted in<br/>Solution: Move the right fractor<br/>the center of the tractor holes</li> <li>The printer is not at the edge<br/>Solution: Move the printer to the<br/>path or move the printer to the<br/>path.</li> <li>The forms supply is not below<br/>Solution: Move the forms sup<br/>Solution: Reposition the form</li> <li>The forms are catching on the</li> </ol>                                                                                                    | Incorrectly.<br>to obtain proper forms tension. The tractor pins should be in<br>to obtain proper forms tension. The tractor pins should be in<br>the obtained by the table.<br>The traction of the table if having problems with front forms<br>are rear edge of the table if having problems with the rear forms<br>with level of the printer.<br>by to the floor or on a shelf below the level of the printer.<br>ad with the printer.<br>s supply so that the forms feed evenly.<br>e carton edge.                                                                                                    |
| <ol> <li>The right tractor is adjusted in<br/>Solution: Move the right tractor<br/>the center of the tractor holes</li> <li>The printer is not at the edge<br/>Solution: Move the printer to<br/>path or move the printer to the<br/>path.</li> <li>The forms supply is not below<br/>Solution: Move the forms sup<br/>Solution: Reposition the form</li> <li>The forms are catching on the<br/>Solution: Remove the unever<br/>Note: As the forms reach the</li> </ol>                                                                                                    | Incorrectly.<br>to obtain proper forms tension. The tractor pins should be in<br>to obtain proper forms tension. The tractor pins should be in<br>the front edge of the table if having problems with front forms<br>are rear edge of the table if having problems with the rear forms<br>with level of the printer.<br>Supply to the floor or on a shelf below the level of the printer.<br>ad with the printer.<br>Is supply so that the forms feed evenly.<br>Is carton edge.<br>In carton edges, or remove the forms from the carton.<br>bottom of the box this problem can occur more often                                                                                                    |
| <ol> <li>The right fractor is adjusted in<br/>Solution: Move the right fractor<br/>the center of the tractor holes</li> <li>The printer is not at the edge<br/>Solution: Move the printer to th<br/>path or move the printer to th<br/>path.</li> <li>The forms supply is not below<br/>Solution: Move the forms sup<br/>A. The forms supply is not align<br/>Solution: Reposition the form</li> <li>The forms are catching on the<br/>Solution: Remove the uneven<br/>Note: As the forms reach the</li> <li>The ribbon is twisted or folde</li> </ol>                                                                                                    | Incorrectly.<br>to obtain proper forms tension. The tractor pins should be in<br>to obtain proper forms tension. The tractor pins should be in<br>the tool table.<br>the front edge of the table if having problems with front forms<br>here rear edge of the table if having problems with the rear forms<br>with level of the printer.<br>sply to the floor or on a shelf below the level of the printer.<br>ad with the printer.<br>s supply so that the forms feed evenly.<br>e carton edge.<br>n carton edges, or remove the forms from the carton.<br>bottom of the box, this problem can occur more often.<br>d.                                                                                                    |
| <ol> <li>The right fractor is adjusted in<br/>Solution: Move the right fractor<br/>the center of the tractor holes</li> <li>The printer is not at the edge<br/>Solution: Move the printer to th<br/>path or move the printer to th<br/>path.</li> <li>The forms supply is not below<br/>Solution: Move the forms sup<br/>Solution: Reposition the form<br/>Solution: Reposition the form<br/>Solution: Remove the uneven<br/>Note: As the forms reach the</li> <li>The forms contain excessive</li> </ol>                                                                                                    | Incorrectly.<br>It to obtain proper forms tension. The tractor pins should be in<br>it.<br>of the table.<br>the front edge of the table if having problems with front forms<br>he rear edge of the table if having problems with the rear forms<br>with level of the printer.<br>ply to the floor or on a shelf below the level of the printer.<br>ad with the printer.<br>s supply so that the forms feed evenly.<br>e carton edge.<br>n carton edge.<br>to carton edge, or remove the forms from the carton.<br>bottom of the box, this problem can occur more often.<br>d.<br>r folds or twists.<br>moisture.                                                                                                    |
| <ol> <li>The right fractor is adjusted in<br/>Solution: Move the right fractor<br/>the center of the tractor holes</li> <li>The printer is not at the edge<br/>Solution: Move the printer to th<br/>path or move the printer to th<br/>path.</li> <li>The forms supply is not below<br/>Solution: Move the forms sup<br/>4. The forms supply is not align<br/>Solution: Reposition the form<br/>5. The forms are catching on the<br/>Solution: Remove the unever<br/>Note: As the forms reach the</li> <li>The forms contain excessive<br/>Solution: Check the ribbon for</li> <li>The forms contain excessive<br/>Solution: Store the forms in<br/>printer area for 24 hours</li> </ol>                                                                                                    | In the form the forms tension. The tractor pins should be in to obtain proper forms tension. The tractor pins should be in to obtain proper forms tension. The tractor pins should be in the to obtain problems with front forms here rear edge of the table if having problems with the rear forms with the floor or on a shelf below the level of the printer. By by to the floor or on a shelf below the level of the printer. By by to the floor or on a shelf below the level of the printer. By supply so that the forms feed evenly. Be carton edge. Concern the forms from the carton. Bottom of the box, this problem can occur more often. If olds or twists. By moisture. By place before using them, or store the forms in the second second s                                                                                                    |
| <ol> <li>The right fractor is adjusted in<br/>Solution: Move the right fractor<br/>the center of the tractor holes</li> <li>The printer is not at the edge<br/>Solution: Move the printer to th<br/>path or move the printer to th<br/>path.</li> <li>The forms supply is not below<br/>Solution: Move the forms sup<br/>4. The forms supply is not align<br/>Solution: Reposition the form<br/>5. The forms are catching on the<br/>Solution: Remove the unever<br/>Note: As the forms reach the</li> <li>The ribbon is twisted or folde<br/>Solution: Check the ribbon fc</li> <li>The forms contain excessive<br/>Solution: Store the forms in<br/>printer area for 24 hours.</li> <li>The forms are defective or do</li> </ol>                                                                                                    | In the second second se                                                                                                    |
| <ol> <li>The right fractor is adjusted in<br/>Solution: Move the right fractor<br/>the center of the tractor holes</li> <li>The printer is not at the edge<br/>Solution: Move the printer to th<br/>path or move the printer to th<br/>path.</li> <li>The forms supply is not below<br/>Solution: Neve the forms sup<br/>4. The forms supply is not align<br/>Solution: Reposition the form<br/>5. The forms are catching on th<br/>Solution: Remove the unever<br/>Note: As the forms reach the</li> <li>The ribbon is twisted or folde<br/>Solution: Check the ribbon fc</li> <li>The forms contain excessive<br/>Solution: Store the forms in<br/>printer area for 24 hours.</li> <li>The forms are defective or do<br/>Solution: Try unloading the for<br/>requirements specified under?</li> </ol>                                                                                                    | In the terms of the terms tension. The tractor pins should be in to obtain proper forms tension. The tractor pins should be in to obtain proper forms tension. The tractor pins should be in to obtain proper forms tension. The tractor pins should be in the front edge of the table if having problems with the rear forms with the rear forms of the table of the table if having problems with the rear forms with the floor or on a shelf below the level of the printer. By to the floor or on a shelf below the level of the printer. By the floor or on a shelf below the level of the printer. By the the printer of the floor or on a shelf below the level of the printer. By the the printer of the printer. By the terms feed evenly. By the terms of the box, this problem can occur more often. Debtom of the box, this problem can occur more often. Debtom of the box, this problem can occur more often. Debtom of the box, this problem can occur more often. Debtom of the box, this problem can occur more often. Debtom of the box this problem can occur more often. Debtom of the box this problem can occur more often. Debtom of the box this problem can occur more often. Debtom of the box this problem can occur more often. Debtom of the box this problem can occur more often. Debtom of the box this problem can occur more often. Debtom of the box this problem can occur more often. Debtom of the box this problem can occur more often. Debtom of the box this problem can occur more often. Debtom of the box this problem can occur more often. Debtom of the box the printer. By the printer of the printer of the printer. By the printer of the printer of the printer occur more often. Debtom of the box the printer occur more often. Debtom of the printer occur more often. Debtom of the printer occur more often. Debtom of the printer occur more often occur more often occur more often occur more often occur more often occur more often occur more often occur more often occur more often occur more often occur more often occur more occur more often occur more                                                                                                    |
| <ol> <li>The right fractor is adjusted in<br/>Solution: Move the right fractor<br/>the center of the tractor holes</li> <li>The printer is not at the edge<br/>Solution: Move the printer to t<br/>path or move the printer to th<br/>path.</li> <li>The forms supply is not below<br/>Solution: Reposition the form<br/>Solution: Reposition the form</li> <li>The forms are catching on th<br/>Solution: Remove the unever<br/>Note: As the forms reach the</li> <li>The forms contain excessive<br/>Solution: Store the forms in<br/>printer area for 24 hours.</li> <li>The forms are defective or dd<br/>Solution: Try unloading the for<br/>requirements specified under "<br/>Guide.</li> </ol>                                                                                                    | In the form the forms tension. The tractor pins should be in to obtain proper forms tension. The tractor pins should be in to obtain proper forms tension. The tractor pins should be in the fort tended of the table. If having problems with front forms the rear edge of the table if having problems with the rear forms with the tract of the table. The table of the printer. The tractor of the printer of the printer of the printer. The tractor of the printer of the printer of the printer. The tractor edge of the table forms feed evenly. The tractor edge, or remove the forms from the carton. The tractor of the box, this problem can occur more often. If the table of the printer. The tractor with the printer of the box of the box of the                                                                                                    |
| <ol> <li>The right fractor is adjusted in<br/>Solution: Move the right fractor<br/>the center of the tractor holes</li> <li>The printer is not at the edge<br/>Solution: Move the printer to the<br/>path or move the printer to the<br/>path.</li> <li>The forms supply is not below<br/>Solution: Reposition the form<br/>Solution: Reposition the form<br/>Solution: Remove the unever<br/>Note: As the forms reach the<br/>Chart in the forms are catching on the<br/>Solution: Check the ribbon for</li> <li>The forms contain excessive<br/>Solution: Store the forms in<br/>printer area for 24 hours.</li> <li>The forms are defective or do<br/>Solution: Try unloading the for<br/>requirements specified under "<br/>Guide.</li> </ol>                                                                                                    | In the terms in the forms in the forms in the forms in the form in the form. If the form in the form in the form in the form in the form in the form in the form in the form in the form in the form in the form in the form in the form in the form in the form in the form in the form in the form in the form in the form in the form in the form in the form. Forms in the form in the form in the form in the form in the form in the form. Forms in the form in the form                                                                                                    |
| <ol> <li>The right fractor is adjusted in<br/>Solution: Move the right fractor<br/>the center of the tractor holes</li> <li>The printer is not at the edge<br/>Solution: Move the printer to to<br/>path or move the printer to the<br/>path.</li> <li>The forms supply is not below<br/>Solution: Reposition the form<br/>Solution: Reposition the form<br/>Solution: Remove the unever<br/>Note: As the forms reach the</li> <li>The forms are catching on the<br/>Solution: Check the ribbon for</li> <li>The forms contain excessive<br/>Solution: Store the forms.</li> <li>The forms are defective or do<br/>Solution: Store the forms.</li> <li>The forms are defective or do<br/>Solution: Try unloading the fc<br/>requirements specified under "<br/>Guide.</li> <li>Problem: Forms do not feed p</li> <li>The Automatic Forms Thicknu<br/>using needs to be changed.</li> </ol>                                                                                                    | In a concernence of the second second                                                                                                    |
| <ol> <li>The right fractor is adjusted in<br/>Solution: Move the right fractor<br/>the center of the tractor holes</li> <li>The printer is not at the edge<br/>Solution: Move the printer to<br/>path or move the printer to th<br/>path.</li> <li>The forms supply is not below<br/>Solution: Reposition the form<br/>Solution: Reposition the form<br/>Solution: Remove the unever<br/>Note: As the forms reach the</li> <li>The forms are catching on th<br/>Solution: Check the ribbon for</li> <li>The forms contain excessive<br/>Solution: Store the forms in<br/>printer area for 24 hours.</li> <li>The forms are defective or do<br/>Solution: Try unloading the fc<br/>requirements specified under "<br/>Guide.</li> <li>Problem: Forms do not feed p</li> <li>The Automatic Forms Thickn<br/>using needs to be changed.<br/>Solution: See the procedure<br/>panel under "Printer adjustm</li> </ol>                                                                                                    | In a concernence of the set of the set of th                                                                                                    |
| <ol> <li>The right fractor is adjusted in<br/>Solution: Move the right fractor<br/>the center of the tractor holes</li> <li>The printer is not at the edge<br/>Solution: Move the printer to<br/>path or move the printer to the<br/>path.</li> <li>The forms supply is not below<br/>Solution: Reposition the form<br/>Solution: Reposition the form</li> <li>The forms are catching on the<br/>Solution: Remove the uneven<br/>Note: As the forms reach the</li> <li>The forms contain excessive<br/>Solution: Store the forms.</li> <li>The forms are defective or do<br/>Solution: Try unloading the for<br/>requirements specified under "<br/>Guide.</li> <li>Problem: Forms do not feed p</li> <li>The Automatic Forms Thickn<br/>using needs to be changed.<br/>Solution: Steviet multiplets</li> </ol>                                                                                                    | In correctly.<br>It obtain proper forms tension. The tractor pins should be in<br>to obtain proper forms tension. The tractor pins should be in<br>to obtain proper forms tension. The tractor pins should be in<br>the front edge of the table if having problems with front forms<br>the rear edge of the table if having problems with the rear forms<br>with level of the printer.<br>byly to the floor or on a shelf below the level of the printer.<br>ad with the printer.<br>s supply so that the forms feed evenly.<br>e carton edges, or remove the forms from the carton.<br>bottom of the box, this problem can occur more often.<br>d.<br>r folds or twists.<br>moisture.<br>a cool, dry place before using them, or store the forms in the<br>bes not meet specifications.<br>rms and then reloading forms. Forms should meet the<br>Supplies, optional features, and maintenance" in the User's<br><b>tast printhead</b><br>ess Adjustment (AFTA) setting for the paper source you are<br>for adjusting the forms thickness setting through the operator<br>ents" in the User's Guide.<br>g. Solution: Replace the ribbon.<br>her forms and then reloading.                                                                                                    |
| <ol> <li>The right fractor is adjusted in<br/>Solution: Move the right fractor<br/>the center of the tractor holes</li> <li>The printer is not at the edge<br/>Solution: Move the printer to<br/>path or move the printer to the<br/>path.</li> <li>The forms supply is not below<br/>Solution: Reposition the form<br/>Solution: Reposition the form</li> <li>The forms are catching on the<br/>Solution: Remove the unever<br/>Note: As the forms reach the</li> <li>The forms contain excessive<br/>Solution: Store the forms.</li> <li>The forms are defective or do<br/>Solution: Try unloading the for<br/>requirements specified under "Guide.</li> <li>Problem: Forms do not feed p</li> <li>The Automatic Forms Thickn<br/>using needs to be changed.<br/>Solution: See the procedure</li> </ol>                                                                                                    | In the set of the set of the set                                                                                                    |
| <ol> <li>The right fractor is adjusted in<br/>Solution: Move the right fractor<br/>the center of the tractor holes</li> <li>The printer is not at the edge<br/>Solution: Move the printer to<br/>path or move the printer to the<br/>solution: Move the printer to the<br/>solution: Move the forms sup<br/>4. The forms supply is not aligned<br/>Solution: Reposition the form<br/>5. The forms are catching on the<br/>Solution: Remove the unever<br/>Note: As the forms reach the<br/>6. The ribbon is twisted or folde<br/>Solution: Check the ribbon fc</li> <li>The forms are catching on the<br/>Solution: Store the forms in<br/>printer area for 24 hours.</li> <li>The forms are defective or do<br/>Solution: Try unloading the for<br/>requirements specified under "<br/>Guide.</li> <li>Problem: Forms do not feed p</li> <li>The ribbon is twisting or oldin<br/>3. You are using thick multiple-<br/>Solution: See the procedure for<br/>panel (see "Printer Schup" in the<br/>Problem: Forms do not stack</li> </ol>                                                                                                    | In the set of the prime set of the prime set of the prime set of the set of the prime set of the prime set o                                                                                                    |
| <ol> <li>The right fractor is adjusted in<br/>Solution: Move the right fractor<br/>the center of the tractor holes</li> <li>The printer is not at the edge<br/>Solution: Move the printer to th<br/>path or move the printer to th<br/>path.</li> <li>The forms supply is not below<br/>Solution: Reposition the form sup<br/>4. The forms supply is not align<br/>Solution: Reposition the form<br/>5. The forms are catching on th<br/>Solution: Remove the unever<br/>Note: As the forms reach the</li> <li>The ribbon is twisted or folde<br/>Solution: Check the ribbon fc</li> <li>The forms are defective or dc<br/>Solution: Store the forms in<br/>printer area for 24 hours.</li> <li>The forms contain excessive<br/>Solution: Try unloading the for<br/>requirements specified under "<br/>Guide.</li> <li>Problem: Forms do not feed p</li> <li>The Automatic Forms Thickn<br/>using needs to be changed.<br/>Solution: See the procedure<br/>panel under "Printer adjustm</li> <li>You are using thick multiple-<br/>Solution: See the procedure for<br/>panel (see "Printer Sdupt") in the<br/>Problem: Forms do not stack</li> </ol>                                                                                                    | In the set of the prime sector of the prime sector of the prime se                                                                                                    |
| <ol> <li>The right fractor is adjusted in<br/>Solution: Move the right fractor<br/>the center of the tractor holes</li> <li>The printer is not at the edge<br/>Solution: Move the printer to th<br/>path or move the printer to th<br/>path.</li> <li>The forms supply is not below<br/>Solution: Reposition the form<br/>Solution: Reposition the form<br/>Solution: Reposition the form<br/>The forms are catching on th<br/>Solution: Remove the unever<br/>Note: As the forms reach the</li> <li>The forms creatching on th<br/>Solution: Check the ribbon fc</li> <li>The forms contain excessive<br/>Solution: Store the forms in<br/>printer area for 24 hours.</li> <li>The forms contain excessive<br/>Solution: Try unloading the fc<br/>requirements specified under "<br/>Guide.</li> <li>Problem: Forms do not feed p</li> <li>The ribbon is twisting or oldin</li> <li>You are using thick multiple-<br/>Solution: See the procedure for<br/>panel (see "Printer selpe" in the<br/>Problem: Forms do not stack corre-<br/>Solution: Use the recomment<br/>Note: Up to 101.6 mm (4 in.)</li> </ol>                                                                                                    | In the table state of the printer.<br>a contraction of the solution of the printer.<br>b the form tedge of the table if having problems with front forms the rear edge of the table if having problems with the rear forms with the form tedge of the table if having problems with the rear forms with the foor or on a shelf below the level of the printer.<br>b ply to the floor or on a shelf below the level of the printer.<br>ad with the printer.<br>b carton edge, or remove the forms from the carton.<br>bottom of the box, this problem can occur more often.<br>d.<br>r folds or twists.<br>moisture.<br>a cool, dry place before using them, or store the forms in the<br>eves not meet specifications.<br>rms and then reloading forms. Forms should meet the<br>Supplies, optional features, and maintenance" in the User's<br><b>sast printhead</b><br>ess Adjustment (AFTA) setting for the paper source you are<br>for adjusting the forms thickness setting through the operator<br>ents" in the User's Guide.<br>g. Solution: Replace the ribbon.<br>bart forms.<br>setting perforation safety to Enabled through the operator<br>elser's Guide).<br><b>correctly</b><br>thy on the table behind the printer.<br>ded table size (see "Printer Specifications" in the User's Guide).<br>of forms may stack on the table behind the printer without                                                                                                    |
| <ol> <li>The right fractor is adjusted in<br/>Solution: Move the right fractor<br/>the center of the tractor holes</li> <li>The printer is not at the edge<br/>Solution: Move the printer to th<br/>path or move the printer to th<br/>path.</li> <li>The forms supply is not below<br/>Solution: Reposition the form<br/>Solution: Reposition the form<br/>Solution: Remove the unever<br/>Note: Remove the unever<br/>Note: As the forms reach the</li> <li>The forms are catching on th<br/>Solution: Check the ribbon fc</li> <li>The forms contain excessive<br/>Solution: Store the forms in<br/>printer area for 24 hours.</li> <li>The forms are defective or dc<br/>Solution: Store the forms thickn<br/>using needs to be changed.<br/>Solution: See the procedure<br/>panel under "Printer adjustm</li> <li>The roms do not feed p</li> <li>The Automatic Forms Thickn<br/>using needs to be changed.<br/>Solution: See the procedure for<br/>panel ise "Printer Setup" in the<br/>Problem: Forms do not stack corre-<br/>Solution: Use the recomment<br/>Note: Up to 101,6 mm (4 in.)<br/>decreasing the ability of the f</li> </ol>                                                                                                    | In the test specifications.<br>The solution of the test of the test of the test of the form the test of the form the test of the test of test of test of tes                                                                                                    |
| <ol> <li>The right fractor is adjusted in<br/>Solution: Move the right fractor<br/>the center of the tractor holes</li> <li>The printer is not at the edge<br/>Solution: Move the printer to th<br/>path or move the printer to th<br/>path.</li> <li>The forms supply is not below<br/>Solution: Reposition the form<br/>Solution: Reposition the form<br/>Solution: Remove the unever<br/>Note: As the forms reach the</li> <li>The forms are catching on th<br/>Solution: Check the ribbon fc</li> <li>The forms contain excessive<br/>Solution: Store the forms in<br/>printer area for 24 hours.</li> <li>The forms are defective or dc<br/>Solution: Store the forms in<br/>printer area for 24 hours.</li> <li>The forms do not feed p</li> <li>The roblem: Forms do not feed p</li> <li>The ribbon is twisting or oldin<br/>3. You are using thick multiple-<br/>Solution: See the procedure for<br/>panel (see "Printer Setup" in the<br/>Problem: Forms do not stack corre-<br/>Solution: Use the recommenn<br/>Note: Up to 101,6 mm (4 in.),<br/>decreasing the ability of the f</li> <li>The forms do not stack corre-<br/>Solution: Check for obstructions</li> </ol>                                                                                                    | In the table set of the table if having problems with front forms the rear edge of the table if having problems with the rear forms the rear edge of the table if having problems with the rear forms with the floor or on a shelf below the level of the printer.<br>In the floor or on a shelf below the level of the printer. And with the printer.<br>Is supply so that the forms feed evenly.<br>Is carton edge, or remove the forms from the carton.<br>Is carton edge, or remove the forms from the carton.<br>Is the box, this problem can occur more often.<br>In carton edge, or remove the forms from the carton.<br>Is the box, this problem can occur more often.<br>Is a cool, dry place before using them, or store the forms in the<br>leves not meet specifications.<br>Imms and then reloading forms. Forms should meet the<br>Supplies, optional features, and maintenance" in the User's<br><b>the sets Adjustment</b> (AFTA) setting for the paper source you are<br>for adjusting the forms thickness setting through the operator<br>ents" in the User's Guide.<br>Is colution: Replace the ribbon.<br>Satt forms.<br>Setting perforation safety to Enabled through the operator<br>Liser's Guide).<br><b>correctly</b><br>city on the table behind the printer.<br>Bed table size (see "Printer Specifications" in the User's Guide).<br>Is of forms may stack on the table behind the printer without<br>orms to stack correctly.<br>Ity in the output rack on the table.<br>To the forms path (cables, cords, or other items). If you find an                                                                                                    |
| <ol> <li>The right fractor is adjusted in<br/>Solution: Move the right fractor<br/>the center of the tractor holes</li> <li>The printer is not at the edge<br/>Solution: Move the printer to to<br/>path or move the printer to the<br/>path.</li> <li>The forms supply is not below<br/>Solution: Reposition the form<br/>Solution: Reposition the form<br/>Solution: Remove the unever<br/>Note: As the forms reach the</li> <li>The forms are catching on the<br/>Solution: Check the ribbon for</li> <li>The forms contain excessive<br/>Solution: Store the forms in<br/>printer area for 24 hours.</li> <li>The forms are defective or do<br/>Solution: Try unloading the for<br/>requirements specified under "<br/>Guide.</li> <li>Problem: Forms do not feed p</li> <li>The ribbon is twisting or oldin<br/>3. You are using thick multiple-p<br/>Solution: See the procedure<br/>panel under "Printer adjustm</li> <li>The forms do not stack</li> <li>The forms do not stack corre<br/>Solution: Use the recommenn<br/>Note: Up to 101,6 mm (4 in.),<br/>decreasing the ability of the fe.</li> <li>The forms do not stack corres<br/>Solution: Check for obstructions<br/>obstruction, remove or relocate<br/>3. The forms do not meet specification</li> </ol>                                                                                                    | Incorrectly.<br>It to obtain proper forms tension. The tractor pins should be in<br>it.<br>of the table.<br>the front edge of the table if having problems with front forms<br>he rear edge of the table if having problems with the rear forms<br>with the printer.<br>ply to the floor or on a shelf below the level of the printer.<br>ad with the printer.<br>supply so that the forms feed evenly.<br>e carton edge.<br>n carton edges, or remove the forms from the carton.<br>bottom of the box, this problem can occur more often.<br>d.<br>r folds or twists.<br>moisture.<br>a cool, dry place before using them, or store the forms in the<br>eves not meet specifications.<br>rms and then reloading forms. Forms should meet the<br>Supplies, optional features, and maintenance" in the User's<br><b>bast printhead</b><br>ess Adjustment (AFTA) setting for the paper source you are<br>for adjusting the forms thickness setting through the operator<br>ents" in the User's Guide.<br>g. Solution: Replace the ribbon.<br>hart forms.<br>setting perforation safety to Enabled through the operator<br>euts''s Guide).<br><b>correctly</b><br>city on the table behind the printer.<br>ded table size (see "Printer Specifications" in the User's Guide).<br>of forms may stack on the table behind the printer without<br>orms to stack correctly.<br>ty in the output rack on the table.<br>it o the forms path (cables, cords, or other items). If you find an<br>it.<br>ications.                                                                                                    |
| <ol> <li>The right fractor is adjusted in<br/>Solution: Move the right fractor<br/>the center of the tractor holes</li> <li>The printer is not at the edge<br/>Solution: Move the printer to<br/>path or move the printer to th<br/>path.</li> <li>The forms supply is not below<br/>Solution: Reposition the form<br/>Solution: Reposition the form<br/>Solution: Remove the unever<br/>Note: As the forms reach the</li> <li>The forms are catching on th<br/>Solution: Check the ribbon for</li> <li>The forms contain excessive<br/>Solution: Store the forms in<br/>printer area for 24 hours.</li> <li>The forms are defective or do<br/>Solution: Try unloading the fc<br/>requirements specified under "<br/>Guide.</li> <li>Problem: Forms do not feed p</li> <li>The ribbon is twisting or oldin<br/>3. You are using thick multiple-p<br/>Solution: See the procedure<br/>panel under "Printer adjustm</li> <li>The forms do not stack</li> <li>The forms do not stack corre<br/>Solution: Use the recommenno.<br/>Note: Up to 101,6 mm (4 in.)<br/>decreasing the ability of the fe</li> <li>The forms do not stack corre<br/>Solution: Check for obstructions<br/>obstruction, remove or relocate<br/>3. The forms do not stack corres<br/>Solution: Yue forms may be out</li> </ol>                                                                                                    | Incorrectly.<br>It to obtain proper forms tension. The tractor pins should be in<br>the obtain proper forms tension. The tractor pins should be in<br>the obtain proper forms tension. The tractor pins should be in<br>the front edge of the table if having problems with front forms<br>the rear edge of the table if having problems with the rear forms<br>with level of the printer.<br>ply to the floor or on a shelf below the level of the printer.<br>ad with the printer.<br>s supply so that the forms feed evenly.<br>the carton edge.<br>n carton edge, or remove the forms from the carton.<br>bottom of the box, this problem can occur more often.<br>d.<br>r folds or twists.<br>moisture.<br>a cool, dry place before using them, or store the forms in the<br>eves not meet specifications.<br>rms and then reloading forms. Forms should meet the<br>Supplies, optional features, and maintenance" in the User's<br><b>the sets printhead</b><br>sess Adjustment (AFTA) setting for the paper source you are<br>for adjusting the forms thickness setting through the operator<br>ents" in the User's Guide.<br>g. Solution: Replace the ribbon.<br>hart forms.<br>setting perforation safety to Enabled through the operator<br>ents" in the User's Guide.<br>g. Solution: Replace the ribbon.<br>hart forms.<br>setting perforation safety to Enabled through the operator<br>of User's Guide).<br><b>correctly</b><br>city on the table behind the printer.<br>Hed table size (see "Printer Specifications" in the User's Guide).<br>of forms may stack on the table behind the printer without<br>orms to stack correctly.<br>ty in the output rack on the table.<br>to the forms path (cables, cords, or other items). If you find an<br>it.<br>ications.<br>side nominal specifications (see "Supplies, optional features<br>or or the orms path (cables, cords, or other items).                                                                                                    |
| <ol> <li>The right fractor is adjusted in<br/>Solution: Move the right fractor<br/>the center of the tractor holes</li> <li>The printer is not at the edge<br/>Solution: Move the printer to<br/>path or move the printer to th<br/>path.</li> <li>The forms supply is not below<br/>Solution: Reposition the form<br/>Solution: Reposition the form</li> <li>The forms are catching on th<br/>Solution: Remove the unever<br/>Note: As the forms reach the</li> <li>The forms contain excessive<br/>Solution: Store the forms.</li> <li>The forms contain excessive<br/>Solution: Try unloading the for<br/>requirements specified under "<br/>Guide.</li> <li>Problem: Forms do not feed p</li> <li>The roms to the stack on the<br/>solution: See the procedure<br/>panel under "Printer adjustm</li> <li>The roms do not stack</li> <li>The roms do not stack the<br/>Solution: Use the recommended the form<br/>solution: See the procedure<br/>panel (see "Printer Setup" in the<br/>Problem: Forms do not stack correr<br/>Solution: Use the recommenn<br/>Note: Up to 101,6 mm (4 in.)<br/>decreasing the ability of the fe</li> <li>The forms do not stack correr<br/>Solution: Check for obstructions<br/>obstruction, remove or relocate</li> <li>The forms do not stack correr<br/>Solution: Check for obstructions<br/>obstruction, remove or relocate</li> <li>The forms do not stack correr<br/>Solution: Check for obstructions<br/>obstruction, remove or relocate</li> <li>The forms do not meet specificic</li> </ol>                                                                                                    | Incorrectly.<br>It to obtain proper forms tension. The tractor pins should be in<br>it.<br>of the table.<br>the front edge of the table if having problems with front forms<br>he rear edge of the table if having problems with the rear forms<br>with level of the printer.<br>ply to the floor or on a shelf below the level of the printer.<br>ad with the printer.<br>s supply so that the forms feed evenly.<br>e carton edge.<br>n carton edge, or remove the forms from the carton.<br>bottom of the box, this problem can occur more often.<br>d.<br>r folds or twists.<br>moisture.<br>a cool, dry place before using them, or store the forms in the<br>ses not meet specifications.<br>rms and then reloading forms. Forms should meet the<br>Supplies, optional features, and maintenance" in the User's<br><b>bast printhead</b><br>ess Adjustment (AFTA) setting for the paper source you are<br>for adjusting the forms thickness setting through the operator<br>ents" in the User's Guide.<br>g. Solution: Replace the ribbon.<br>hart forms.<br>setting perforation safety to Enabled through the operator<br>tuber's Guide).<br><b>correctly</b><br>city on the table behind the printer.<br>Ided table size (see "Printer Specifications" in the User's Guide).<br>of forms may stack on the table behind the printer without<br>orms to stack correctly.<br>city in the output rack on the table.<br>to the forms path (cables, cords, or other items). If you find an<br>it.<br>ications.<br>side nominal specifications (see "Supplies, optional features<br>Guide").<br>Noisture                                                                                                    |
| <ol> <li>The right fractor is adjusted in<br/>Solution: Move the right fractor<br/>the center of the tractor holes</li> <li>The printer is not at the edge<br/>Solution: Move the printer to<br/>path or move the printer to the<br/>path.</li> <li>The forms supply is not below<br/>Solution: Reposition the form<br/>Solution: Reposition the form</li> <li>The forms are catching on the<br/>Solution: Remove the unever<br/>Note: As the forms reach the</li> <li>The forms contain excessive<br/>Solution: Check the ribbon fc</li> <li>The forms contain excessive<br/>Solution: Try unloading the for<br/>equirements specified under "Solution:<br/>The forms are defective or do<br/>Solution: Try unloading the for<br/>equirements specified under "Solution:<br/>Solution: Store the forms In<br/>printer area for 24 hours.</li> <li>The forms are defective or do<br/>Solution: Try unloading the for<br/>equirements specified under "Solution:<br/>The horms are defective or do<br/>Solution: Se the procedure for<br/>panel under "Printer adjustm</li> <li>The robon is twisting or oldin<br/>3. You are using thick multiple-p<br/>Solution: See the procedure for<br/>panel (see "Printer Setup" in the<br/>Problem: Forms do not stack</li> <li>The forms do not stack corre-<br/>Solution: Use the recomment<br/>Note: Up to 101,6 mm (4 in.)<br/>decreasing the ability of the f<br/>2. The forms do not stack corre-<br/>Solution: Check for obstructions<br/>obstruction, remove or relocate</li> <li>The forms do not meet specifi<br/>Solution: Store the forms may be out<br/>and maintenance" in the User's<br/>4. The form contain excessiver</li> </ol>                                                                                                    | In a cool, dry place before using them, or store the forms in the user's Guide).<br>The additional there is the store of the table of the printer.<br>The trace of the printer.<br>The trace of the printer of the printer of the printer of the printer.<br>The trace of the printer of the printer of the printer of the printer of the printer of the printer.<br>The trace of the trace of the trace of the printer of the printer o                                                   |
| <ol> <li>The right fractor is adjusted in<br/>Solution: Move the right fractor<br/>the center of the tractor holes</li> <li>The printer is not at the edge<br/>Solution: Move the printer to<br/>path or move the printer to the<br/>path.</li> <li>The forms supply is not below<br/>Solution: Reposition the form<br/>Solution: Reposition the form</li> <li>The forms are catching on the<br/>Solution: Remove the unever<br/>Note: As the forms reach the</li> <li>The ribbon is twisted or folde<br/>Solution: Check the ribbon fc</li> <li>The forms contain excessive<br/>Solution: Try unloading the fc<br/>requirements specified under "<br/>Guide.</li> <li>Problem: Forms do not feed p</li> <li>The forms do not feed p</li> <li>The ribbon is twisting or oldin<br/>Solution: See the procedure<br/>panel under "Printer adjustm</li> <li>The forms do not stack corres<br/>Solution: Use the recomment<br/>Note: We the solution the form<br/>using needs to be changed.<br/>Solution: See the procedure for<br/>panel (see "Printer Setup" in the<br/>Problem: Forms do not stack corres<br/>Solution: Use the recomment<br/>Note: Up to 101,6 mm (4 in.)<br/>decreasing the ability of the f<br/>. The forms do not stack corres<br/>Solution: See the port stack corres<br/>Solution: Check for obstructions<br/>obstruction, remove or relocate</li> <li>The forms do not meet specif<br/>Solution: See the forms in a co<br/>hours.</li> </ol>                                                                                                    | Incorrectly.<br>It to obtain proper forms tension. The tractor pins should be in<br>the obtain proper forms tension. The tractor pins should be in<br>the obtain proper forms tension. The tractor pins should be in<br>the front edge of the table if having problems with front forms<br>the rear edge of the table if having problems with the rear forms<br>with level of the printer.<br>byly to the floor or on a shelf below the level of the printer.<br>ad with the printer.<br>s supply so that the forms feed evenly.<br>a carton edges, or remove the forms from the carton.<br>bottom of the box, this problem can occur more often.<br>d.<br>r folds or twists.<br>moisture.<br>a cool, dry place before using them, or store the forms in the<br>uses not meet specifications.<br>rms and then reloading forms. Forms should meet the<br>Supplies, optional features, and maintenance" in the User's<br><b>ast printhead</b><br>ess Adjustment (AFTA) setting for the paper source you are<br>for adjusting the forms thickness setting through the operator<br>ents" in the User's Guide.<br>g. Solution: Replace the ribbon.<br>wart forms.<br>setting perforation safety to Enabled through the operator<br>ty on the table behind the printer.<br>ded table size (see "Printer Specifications" in the User's Guide).<br>of forms may stack on the table.<br>to the forms path (cables, cords, or other items). If you find an<br>it.<br>ications.<br>side nominal specifications (see "Supplies, optional features<br>Guide").<br>noisture<br>ool, dry place before using them or leave in the printer for 24<br>e forms are 203.2 to 304.8 mm (8 to 12 in.) long. If the form                                                                                                    |
| <ol> <li>The right fractor is adjusted in<br/>Solution: Move the right fractor<br/>the center of the tractor holes</li> <li>The printer is not at the edge<br/>Solution: Move the printer to<br/>path or move the printer to the<br/>path.</li> <li>The forms supply is not below<br/>Solution: Reposition the form<br/>Solution: Reposition the form<br/>Solution: Reposition the form<br/>Solution: Reposition the form<br/>Solution: Reposition the form<br/>Solution: Reposition the form<br/>Solution: Reposition the form<br/>Solution: Reposition the form<br/>Solution: Check the ribbon fc</li> <li>The forms contain excessive<br/>Solution: Store the forms in<br/>printer area for 24 hours.</li> <li>The forms are defective or dc<br/>Solution: Try unloading the fc<br/>requirements specified under "<br/>Guide.</li> <li>Problem: Forms do not feed p</li> <li>The ribbon is twisting or oldin<br/>Solution: See the procedure<br/>panel under "Printer adjustm<br/>2. The forms do not stack corres<br/>Solution: Use the procedure for<br/>panel (see "Printer Setup" in the<br/>Problem: Forms do not stack corres<br/>Solution: Use the recomment<br/>Note: Up to 101.6 mm (4 in.)<br/>decreasing the ability of the f</li> <li>The forms do not stack corres<br/>Solution: Whe forms may be out<br/>and maintenance" in the User's<br/>4. The form contain excessive m<br/>Solution: Store the forms in a co<br/>hours.</li> <li>Note: Forms stack best when th<br/>length is outside this range, ope<br/>5. Form are too dry.</li> </ol>                                                                                                    | Incorrectly.<br>In the obtain proper forms tension. The tractor pins should be in<br>it,<br>of the table.<br>the front edge of the table if having problems with front forms<br>the rear edge of the table if having problems with the rear forms<br>with lee printer.<br>In ply to the floor or on a shelf below the level of the printer.<br>ad with the printer.<br>Is supply so that the forms feed evenly.<br>Is carton edge.<br>In carton edges, or remove the forms from the carton.<br>bottom of the box, this problem can occur more often.<br>In carton edges, or remove the forms from the carton.<br>bottom of the box, this problem can occur more often.<br>In carton edges, or remove the forms from the carton.<br>bottom of the box, this problem can occur more often.<br>In carton edges, or remove the forms from the carton.<br>bottom of the box, this problem can occur more often.<br>In carton edges, or remove the forms from the carton.<br>bottom of the box, this problem can occur more often.<br>In carton edges, or remove the forms from the carton.<br>bottom of the box, this problem can occur more often.<br>In carton edges, or remove the forms from the carton.<br>bottom of the box, this problem can occur more often.<br>In cart on the specifications.<br>In the User's Guide occurs, and maintenance" in the User's<br><b>sast printhead</b><br>ess Adjustment (AFTA) setting for the paper source you are<br>for adjusting the forms thickness setting through the operator<br>of and guisting the forms thickness setting through the operator<br>Issert forms.<br>setting perforation safety to Enabled through the operator<br>User's Guide).<br><b>correctly</b><br>thy on the table behind the printer.<br>Ided table size (see "Printer Specifications" in the User's Guide).<br>of forms may stack on the table.<br>It to the forms path (cables, cords, or other items). If you find an<br>it.<br>ications.<br>side nominal specifications (see "Supplies, optional features<br>Guide").<br>onsisture<br>bool, dry place before using them or leave in the printer for 24<br>e forms are 203.2 to 304.8 mm (8 to 12 in.) long. If the form<br>rator assistance may be required |
| <ol> <li>The right fractor is adjusted in<br/>Solution: Move the right fractor<br/>the center of the tractor holes</li> <li>The printer is not at the edge<br/>Solution: Move the printer to th<br/>path or move the printer to th<br/>path.</li> <li>The forms supply is not below<br/>Solution: Reposition the forms<br/>Solution: Reposition the form</li> <li>The forms are catching on th<br/>Solution: Remove the unever<br/>Note: As the forms reach the</li> <li>The forms catching on th<br/>Solution: Check the ribbon fc</li> <li>The forms catching on th<br/>Solution: Check the ribbon fc</li> <li>The forms are defective or dc<br/>Solution: Store the forms in<br/>printer area for 24 hours.</li> <li>The forms are defective or dc<br/>Solution: Store the forms the for<br/>guide.</li> <li>Problem: Forms do not feed p</li> <li>The ribbon is twisting or oldin</li> <li>You are using thick multiple-<br/>Solution: Use the procedure for<br/>panel under "Printer Setup" in the<br/>Problem: Forms do not stack corre-<br/>Solution: Use the recommenn<br/>Note: Up to 101,6 mm (4 in.)<br/>decreasing the ability of the f</li> <li>The forms do not stack corre-<br/>Solution: Use the recommenn<br/>Note: Up to 101,6 mm (4 in.)<br/>decreasing the ability of the f</li> <li>The forms do not stack corre-<br/>Solution: Store the for bstructions<br/>obstruction, remove or relocate</li> <li>The forms do not stack corre-<br/>Solution: Store the forms may be out<br/>and maintenance" in the User's</li> <li>The forms do not meet specified<br/>solution: Store the forms in a cc<br/>hours.</li> <li>Note: Forms stack best when th<br/>length is outside this range, ope<br/>5. Form are too dry.</li> <li>Solution: condition the forms fit<br/>demonstring and the solution the forms fit<br/>demonstring and the solution for solution the forms fit<br/>demonstring and the solution the forms fit<br/>demonstring and the solution the forms fit<br/>demonstring and the solution.</li> </ol> | Incorrectly.<br>of the table.<br>the front edge of the table if having problems with front forms<br>the rear edge of the table if having problems with the rear forms<br>with the optimer.<br>ply to the floor or on a shelf below the level of the printer.<br>ad with the printer.<br>s supply so that the forms feed evenly.<br>e carton edge.<br>n carton edges, or remove the forms from the carton.<br>bottom of the box, this problem can occur more often.<br>d.<br>r folds or twists.<br>moisture.<br>a cool, dry place before using them, or store the forms in the<br>ess Adjustment (AFTA) setting for the paper source you are<br>for adjusting the forms thickness setting through the operator<br>ents" in the User's Guide.<br>g. Solution: Replace the ribbon.<br>and then reloading forms. Forms should meet the<br>Supplies, optional features, and maintenance" in the User's<br><b>for adjusting the forms thickness setting through the operator</b><br>ents" in the User's Guide.<br>g. Solution: Replace the ribbon.<br>ant forms.<br>setting perforation safety to Enabled through the operator<br>(User's Guide).<br><b>correctly</b><br>thy on the table behind the printer.<br>ded table size (see "Printer Specifications" in the User's Guide).<br>of forms may stack on the table behind the printer without<br>orms to stack correctly.<br>city in the output rack on the table behind the printer without<br>orms to stack correctly.<br>city on the forms path (cables, cords, or other items). If you find an<br>it.<br>ications.<br>side nominal specifications (see "Supplies, optional features<br>Guide").<br>noisture<br>yol, dry place before using them or leave in the printer for 24<br>e forms are 203.2 to 304.8 mm (8 to 12 in.) long. If the form<br>rator assistance may be required.<br>or 24 hours or more at the manufacturer recommended<br>broce and the printer recommended broce and the printer recommended broce and the printer recommended broce and the manufacturer recommended broce and the printer recommended broce and the manufacturer recommended broce and the printer recommended broce and the manufacturer recommended broce and the printer recommende     |

Problem: Unreadable characters 1. The ribbon is dry or worn. Solution: Check the ribbon and replace it if it is dry or worn. The Automatic Forms Thickness Adjustment (AFTA) setting for the paper source you are using needs to be decreased. Paper must be loaded for this adjustment to be effective. Solution: See the procedure for adjusting the AFTA through the operator panel (see "Printer adjustments" in the User's Guide). 3. Poor quality multiple-part forms. Solution: Try new forms (Fast Draft) A Bidirectional adjustment needs to be made. Solution: See the procedure for setting the bidirectional adjustment (see "Bidirecional adjustment" in the User's Guide). Forms thickness exceeds forms specifications. Solution: Use forms that meet specifications (see "Continuous Forms specifications" in the User's Guide). Problem: Missing dots or irregular characters 1 The ribbon is wor Solution: Check the ribbon for wear; replace it if necessary. 2. The ribbon is twisted or folded. Solution:Straighten the ribbon. The Automatic Forms Thickness Adjustment (AFTA) setting for the paper source you are using needs to be changed. Paper must be loaded for this adjustment to be effective. Solution: Set the procedure for adjusting the forms thickness setting through the operator panel (see "Printer Adjustments" in the User's Guide). Problem: Ribbon smudging forms 1. The ribbon is twisted or folded. Solution: Try to moving the printhead back and forth while turning the ribbon advance knob. If the ribbon advance knob does not turn, replace the ribbon. 2. The Automatic Forms Thickness Adjustment (AFTA) setting for the paper source you are using needs to be increased. Paper must be loaded for this adjustment to be effective. Solution Set the procedure for adjusting the forms thickness setting through the operator panel (see "Printer Adjustments" in the User's Guide). 3. The ribbon cartridge is defective Solution: Replace the ribbon cartridge. A new ribbon is over-inked. Solution: Replace the ribbon. Problem: Printing is too light or partial characters print 1. The Automatic Forms Thickness Adjustment (AFTA) setting for the paper source you are using needs to be changed. Do not attempt to manually move the AFTA wheel. Paper must be loaded for this adjustment to be effective. Solution: Set the procedure for adjusting the forms thickness setting through the operator panel (see "Printer Adjustments" in the User's Guide). 2. The ribbon guide is seated incorrectly or the white snap arm is not snapped into place. Solution: Remove the ribbon and reinstall it. Problem: Ribbon snagging, tearing or not moving 1. The ribbon is worn Solution: Replace the ribbon cartridge 2. The ribbon cartridge is not properly installed. Solution: Remove and then reinstall the same ribbor Problem: Line-to-line horizontal misregistration 1. The dot registration of the characters printed is not aligned. Solution: See "Printer adjustments" in the User's Guide. Configuration problems Problem: Printer does not print or prints wrong characters 1. Nothing is printed or the wrong characters print. Solution: Ensure the printer cable is attached to the host. Assure the configuration menu parameters values for your printer attachment (see "Parallel, Serial, USB and LAN Configuration" in the User's Guide) Miscellaneous problems Problem: Printer has no power 1. The power cord is not connected. Solution: Ensure the power cord is plug into the back of the printer and also in the wall outlet Problem: Throughput o printer at half speed 1. The Quiet Print function is set on. olution: Ensure the Quiet Print" function is the Printer Configuration menu is disabled **Clearing Forms Jams** Use the following procedure to clear forms jams from the printer. 1. Open the top cover. 2. Tear off the forms at perforation before it enters the printer and after it exits the printer. 3. Open the tractor doors and remove forms from the tractors 4. Try to move the printhead off of the form and to the far right. Do not force it. Remove jammed forms by pulling in the direction of the printing.
 If the jam cannot be removed, lightly pull the form in the opposite direction. 7. If the jam still cannot be removed, remove the paper bail assembly a. Remove the ribbon cartridge b. Grip the paper bail assembly and rotate it toward the front of the printer until the pivots posts on the sides disengage from the printer frame c. Lift the bail assembly out of the printer and set it aside. d. Removed jammed forms by polling in the direction of the printing. 8. If you removed the paper bail assembly in the previous step, reinstall it, as follows: a. Grip the paper bail assembly as shown in the illustration. Important! To avoid damaging the plastic, ensure the plastic points down

(see "Printer Specifications" in the User's Guide) Print quality and ribbon problems

1. The first print position I adjusted incorrectly.

Solution: Check your settings for the left margin, tear position and the paper load position

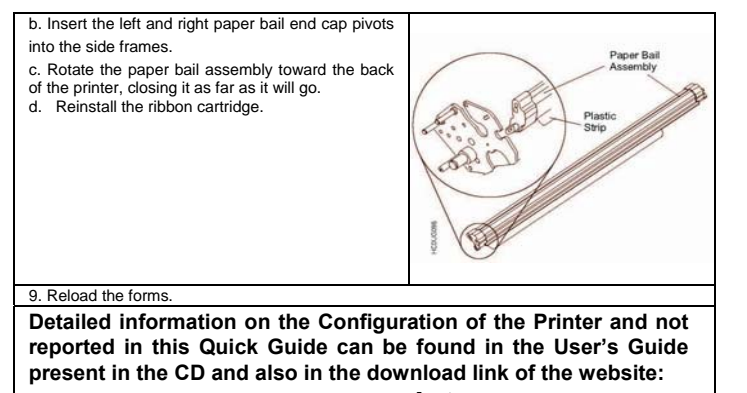

www.compuprint.com